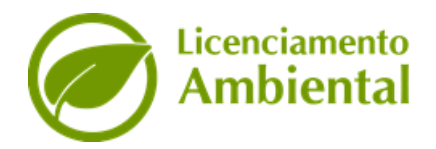

Licenciamento Ambiental

# MANUAL DO USUÁRIO

Manual Licenciamento Ambiental

Página 1 de 36

## SUMÁRIO

| 1 I                                    | NTRODUÇÃO                                                                                                    | 4                                |
|----------------------------------------|----------------------------------------------------------------------------------------------------|----------------------------------|
| 2                                      | CESSO AO SISTEMA                                                                                                    | 5                                |
| 2.1                                    | PESQUISAR EMPREENDEDOR                                                                                                    | 5                                |
| 2.2                                    | PESQUISAR EMPREENDIMENTO                                                                                                    | 6                                |
| 2.3                                    | ETAPAS DO CADASTRO                                                                                                    | 7                                |
| 2<br>2<br>2<br>2<br>2<br>2<br>2<br>2   | <ul> <li>.3.1 EMPREENDEDOR</li></ul>                                                                                                    |                                  |
| 3 (                                    | ADASTRO DE LICENÇAS - SOLICITAÇÕES                                                                                                    |                                  |
| 3.1<br>3<br>3<br>3<br>3<br>3<br>3<br>3 | .1.1       ATIVIDADE E PARÂMETRO         .1.2       LOCALIZAÇÃO GEOGRÁFICA         .1.3       CONDIÇÕES         .1.4       DOCUMENTAÇÃO         .1.5       ENQUADRAMENTO DA LICENÇA | 23<br>24<br>27<br>29<br>30<br>32 |

## LISTA DE FIGURAS

| Figura 1 - Tela de acesso ao sistema, criação e recuperação da senha             | 5    |
|----------------------------------------------------------------------------------|------|
| Figura 2 - Tela de pesquisa do empreendedor                                      | 6    |
| Figura 3 - Campo pesquisar empreendimento                                        | 7    |
| Figura 4 - Tela Cadastrar Empreendimento: Etapa Empreendedor                     | 9    |
| Figura 5 - Cadastro de Empreendimento                                            | .10  |
| Figura 6 - Endereço empreendimento: "Jurisdição do empreendimento"               | . 11 |
| Figura 7 - Etapa para adicionar a localização do Empreendimento                  | . 12 |
| Figura 8 - Etapa para adicionar o CAR                                            | . 14 |
| Figura 9 - Vincular proprietário e empreendimento                                | . 15 |
| Figura 10 - Vínculo do proprietário confirmado                                   | . 16 |
| Figura 11 - Representantes legais vinculados ao Empreendimento                   | . 17 |
| Figura 12 - Escolher tipo do responsável legal                                   | . 18 |
| Figura 13 - Tela de Resumo                                                       | . 19 |
| Figura 14 - Tela de Listagem de empreendimentos e suas Ações                     | .20  |
| Figura 15 - Tela de listagem e inserção de novas solicitações                    | .22  |
| Figura 16 - Exemplo de cabeçalho exibido para empreendimentos de "Pessoa Física" | .23  |
| Figura 17 - Adicionar atividade(s) para uma Licença Ambiental                    | .24  |
| Figura 18 - Preenchimento de parâmetro e remoção de atividades                   | .25  |
| Figura 19 - Destaque do campo "Complexo" quando adicionado mais de uma atividade | .26  |
| Figura 20 - Etapa Localização Geográfica                                         | . 28 |
| Figura 21 - Condições: descrevendo dados sobre consumo, captação e resíduos      | . 30 |
| Figura 22 - Documentação: exemplo de documentos a serem anexados                 | .32  |
| Figura 23- Informações gerais sobre a licença                                    | .33  |
| Figura 24 - Janela de confirmação do cadastro da solicitação                     | .34  |
| Figura 25 - Emissão da Guia                                                      | .35  |
| Figura 26 - Listagem das Solicitações                                            | . 36 |

## 1 INTRODUÇÃO

O Sistema de Licenciamento Ambiental consiste na concessão das Licenças Prévia (LP), de Instalação (LI), de Instalação e Operação (LIO), de Operação (LO) e suas respectivas renovações, em um único momento ou isoladamente, para empresas e/ou atividades.

O Sistema permite ao solicitante realizar o processo de licença ambiental de maneira eletrônica e auto declaratória – nos casos em que couber. O interessado deve preencher as informações referentes ao empreendimento, a atividade e o aos parâmetros que deseja licenciar e pode verificar, de forma imediata, se encaixa dentro dos requisitos do licenciamento gerando os artefatos necessários para a emissão da sua particular requisição. Após o cadastro da Licença Ambiental (LA) e o pagamento dos custos inerentes ao licenciamento solicitado e à publicidade, a Licença solicitada deve passar por um processo de análise que verificará os dados cadastrados, as sobreposições da geometria do Empreendimento e suas respectivas atividades cadastradas no momento da solicitação. Os analistas poderão assim tomar a decisão de aprovar ou não ou solicitar ao empreendedor complementação ou retificação para dar continuidade ao processo de análise.

## 2 ACESSO AO SISTEMA

Ao acessar a página do Licenciamento Ambiental, o usuário é direcionado a uma tela de acesso em que deverá informar seu *login* e sua senha. Caso não tenha uma conta, ou deseje recuperar a senha, o usuário poderá solicitar os procedimentos mencionados ao escolher a opção desejada, desse modo ele será redirecionado para o Sistema Imasul de Registros e Informações Estratégicas do Meio Ambiente (SIRIEMA).

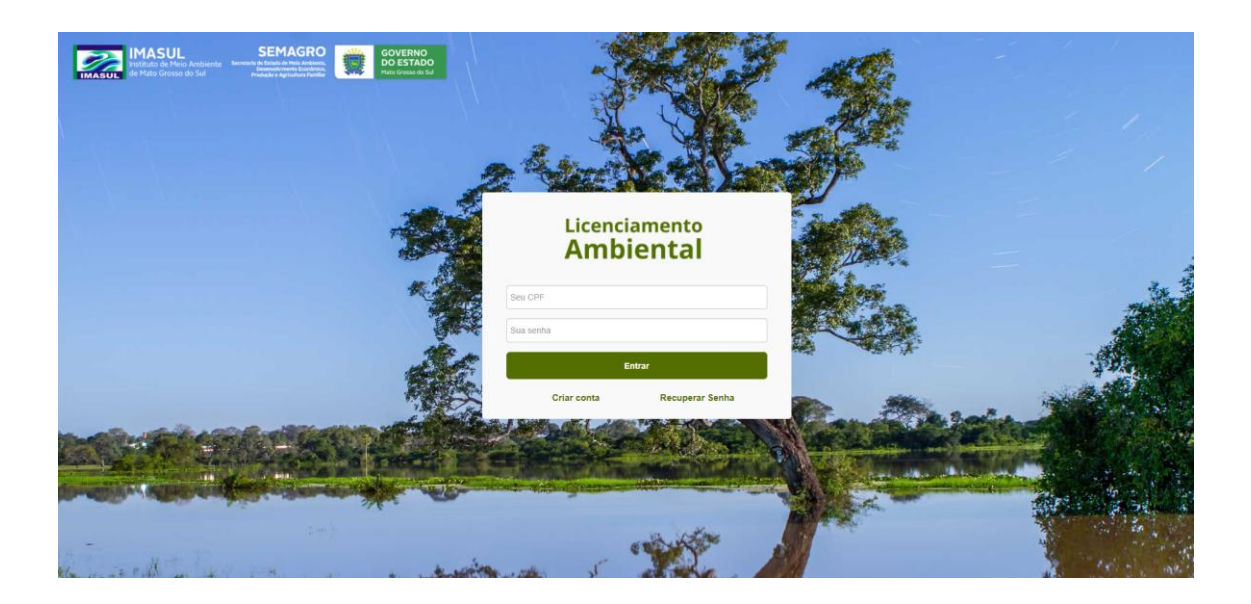

Figura 1 - Tela de acesso ao sistema, criação e recuperação da senha

## 2.1 PESQUISAR EMPREENDEDOR

Para o usuário pesquisar o empreendedor cadastrado, é exibido um campo de busca em que o usuário pode consultar por meio dos seguintes dados:

- CNPJ/CPF do empreendedor;
- Nome/Razão Social;
- Munícipio do empreendimento/UF;
- Ações

- Listar Empreendimentos: Exibe todos os empreendimentos vinculados ao respectivo CNPJ/CPF;
- Visualizar empreendedor: Exibe os dados do cadastrante da solicitação e do empreendedor;
- Excluir empreendedor: Permite a exclusão do empreendedor se e somente se o empreendedor não possuir quaisquer solicitações para emissão da licença ambiental.

|                                                   | SEMAGRO                                                                                                    | GOVERNO            | The second   | Bem vindo(a)                                       |                                                |
|---------------------------------------------------|----------------------------------------------------------------------------------------------------|--------------------|--------------|----------------------------------------------------|------------------------------------------------|
| Instituto de Meio Ambier<br>de Mato Grosso do Sul | te Socretaria de Estado de Nelo Ambiento,<br>Desenvolvimento Econômico,<br>Produção e Agricultara Familiar | Mato Grosso do Sul |              | 13. A.M.                                           | Critici                                        |
| Empreendedor                                      |                                                                                                    |                    |              |                                                    | Consultar Legisl                               |
| esquisar empree                                   | ndedor                                                                                                    |                    |              | + Novo Empreended                                  | lor/Empreendim                                 |
| Pesquisar empreendedor (C                         | NPJ/CPF, nome/razão soci                                                                                   | ial ou município ) |              |                                                    | Q Pesq                                         |
| Empreendedores vinculados                         |                                                                                                    |                    |              |                                                    |                                                |
| CNPJ/CPF do empreendedor                          | Nome/Razão Social                                                                                          |                    | Município/UF |                                                    | Açõ                                            |
|                                                   |                                                                                                    |                    |              |                                                    | Ações                                          |
|                                                   |                                                                                                    |                    |              | Listar em<br>Listar em<br>Visualizar<br>Excluir en | preendimentos<br>r empreendedor<br>npreendedor |
|                                                   |                                                                                                    |                    |              |                                                    | Ações                                          |
|                                                   |                                                                                                    |                    |              |                                                    | Ações                                          |
|                                                   |                                                                                                    |                    |              |                                                    | Ações                                          |
|                                                   |                                                                                                    |                    |              |                                                    | Ações                                          |
|                                                   |                                                                                                    |                    |              |                                                    | Ações                                          |
|                                                   |                                                                                                    |                    |              |                                                    |                                                |

Figura 2 - Tela de pesquisa do empreendedor

Exibindo 1 - 8 de 8 registro(s)

## 2.2 PESQUISAR EMPREENDIMENTO

Para o usuário pesquisar o empreendimento que deseja após a autenticação no sistema e como mostrado na tela supramencionada, cujo o título é Pesquisar Empreendedor, o empreendedor deverá ir em ações e em seguida em listar empreendimentos, isso posto o usuário é direcionado para a tela denominada Pesquisar Empreendimento, o qual é exibido um campo de busca em que o usuário poderá pesquisar por meio dos seguintes dados:

- CNPJ/CPF do empreendimento;
- Nome do empreendimento;
- Munícipio do empreendimento/ UF do empreendimento;
- Nome do empreendedor.

| IMASU                         | JL SEMAGRO<br>Meio Ambiente Secretaria de Estado de Meio Ambiento<br>Secretaria de Estado de Meio Ambiento | GOVERNO<br>DO ESTADO<br>Mato Grosso do Sul | Be Be        | em vindo(a), 🕐 Sai    |
|-------------------------------|----------------------------------------------------------------------------------------------------|--------------------------------------------|--------------|-----------------------|
| Empreendedor                  | Produjski s Agricultura Farmar                                                                             |                                            | -            | Consultar Legislação  |
| esquisar er                   | npreendimento                                                                                              |                                            |              | + Novo empreendimento |
| Pesquisar empreer             | dimento (CNPJ/CPF, nome, mur                                                                               | icípio ou empreendedor)                    |              | Q Pesquisar           |
| Empreendimentos vin           | culados                                                                                                    |                                            |              |                       |
| CNPJ/CPF do<br>empreendimento | Nome do empreendimento                                                                                     | Município/UF do<br>empreendimento          | Empreendedor | Ações                 |
|                               |                                                                                                    |                                            |              | Ações 👻               |
|                               |                                                                                                    |                                            |              | Ações 🕶               |
|                               |                                                                                                    | x x 1 x x                                  |              |                       |
|                               |                                                                                                    | Exibindo 1 - 2 de 2 regist                 | TO(S)        |                       |

Figura 3 - Campo pesquisar empreendimento

## 2.3 ETAPAS DO CADASTRO

Para cadastrar um empreendimento, o usuário deve passar fundamentalmente por 6 etapas, são elas:

- Empreendedor;
- Empreendimento;
- Proprietários;
- Representantes Legais;
- Responsáveis Técnicos e Legais e;
- Resumo.

A etapa "Empreendedor" é dividida em 3 sub-etapa, sendo elas:

- Dados do empreendedor;
- Contato e;

• Endereço.

Para o cadastro do Endereço, o usuário pode escolher entre Zona Urbana ou Zona Rural (para empreendimentos rurais).

## 2.3.1 EMPREENDEDOR

Para o cadastro do empreendedor, o usuário deverá inserir um CPF/CNPJ. Caso o CPF/CNPJ esteja cadastrado no sistema SIRIEMA os dados serão apresentados na tela, caso contrário o usuário deverá realizar seu cadastrado, sendo vetada a inclusão de Pessoa Física e/ou Pessoa Jurídica que não esteja vinculada a base de dados do respectivo sistema. Os campos exibidos nessa etapa são:

- Dados do empreendedor;
- Contato;
- Endereço do empreendedor;
- Endereço de correspondência.

| IMASUL<br>IMASUL Instituto de Mero<br>de Mato Grosso | SEMAGRO<br>Ambiente<br>do Sul | VERNO<br>ESTADO<br>Druss do Sal | Ben vind.(a) O Sair                                                  |
|------------------------------------------------------|-------------------------------|---------------------------------|----------------------------------------------------------------------|
| Empreendedor                                         |                               |                                 | Consultar Legislação                                                 |
| Cadastrar emp                                        | reendimento                   |                                 |                                                                      |
| Empreendedor                                         | Empreendimento Proprietários  | Representantes at te            | Responsáveis<br>écnicos e legais Resumo                              |
| Informe o CPF/CNPJ:                                  |                               |                                 |                                                                      |
| Informe o CPF/CNPJ do empr                           | reendedor                     |                                 | Q                                                                    |
| Dados do empreendedor                                |                               |                                 |                                                                      |
| CPF: *                                               |                               |                                 |                                                                      |
| Nome completo: *                                     |                               |                                 | Sexo: *                                                              |
|                                                      |                               |                                 | <ul> <li>Feminino          <ul> <li>Masculino</li> </ul> </li> </ul> |
| Nome da mãe: *                                       |                               |                                 | Data de nascimento: *                                                |
| N/A                                                  |                               |                                 | 01/01/1900                                                           |
| Número do RG:                                        | Número do título de eleitor:  | Estado civil: Naturalida        | ide:                                                                 |
|                                                      | Número do título de eleitor   | ~                               |                                                                      |
|                                                      |                               |                                 |                                                                      |
| Contato                                              |                               |                                 |                                                                      |
| E-mail: *                                            |                               |                                 |                                                                      |
|                                                      |                               |                                 |                                                                      |
| Telefone fixo:                                       |                               | Celular:                        |                                                                      |
|                                                      |                               |                                 |                                                                      |
| Endereço do empreended                               | dor                           |                                 |                                                                      |
| Zona urbana O Zona rur                               | ral                           |                                 |                                                                      |
| CEP:                                                 | Logradouro: *                 |                                 | Número: * Sem número                                                 |
| q                                                    |                               |                                 | 0                                                                    |
|                                                      | Complemento: Bairro: *        | UF: *                           | Município: *                                                         |
|                                                      | Complemento                   |                                 | · ·                                                                  |

Figura 4 - Tela Cadastrar Empreendimento: Etapa Empreendedor

Após a confirmação dos dados, o usuário deve acionar o botão avançar para continuar com o processo de cadastrar um empreendimento.

## 2.3.2 EMPREENDIMENTO

O usuário deve escolher entre duas opções: Cadastrar o empreendedor como empreendimento ou cadastrar outro CNPJ/CPF como empreendimento.

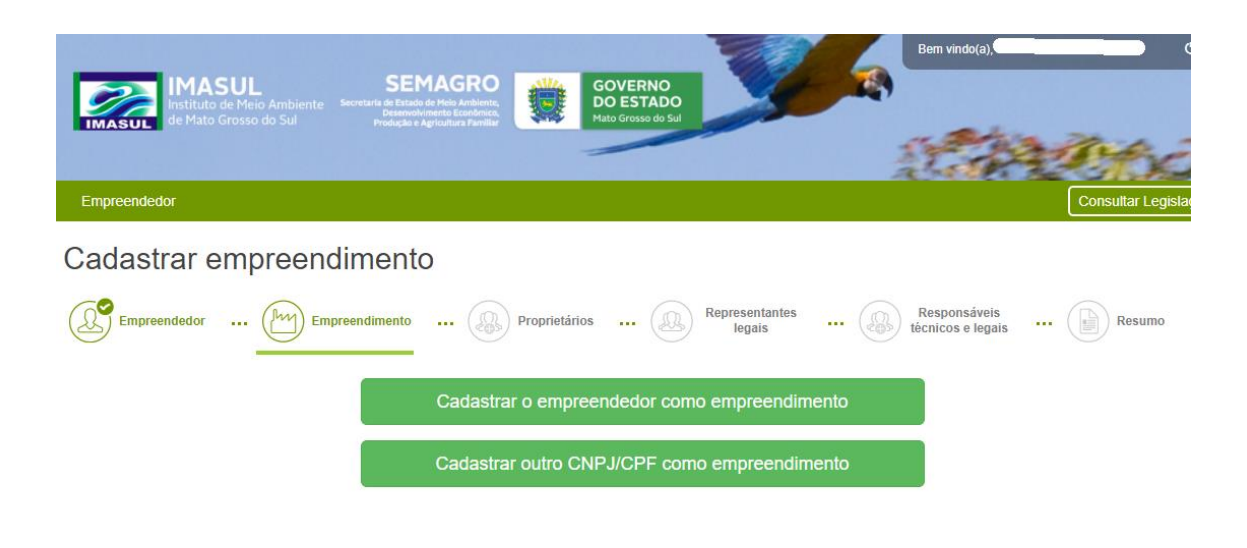

Figura 5 - Cadastro de Empreendimento

- Ao optar em "Cadastrar o empreendedor como empreendimento", os dados do Empreendedor cadastrado serão equivalentes aos dados do empreendimento.
- Ao optar em "Cadastrar outro CNPJ/CPF como empreendimento", o usuário deve informar um novo CNPJ/CPF que esteja vinculado ao empreendedor. Esse vínculo pode ser encontrado no sistema Entrada Única ao pesquisar e visualizar os dados do empreendedor em que consta todos os empreendimentos vinculados a ele.

Nesta etapa, denominada empreendimento, o usuário deverá informar alguns dados respeitantes ao empreendimento como: a denominação do empreendimento, a sua jurisdição, que pode ser Municipal, Estadual ou Federal e o município em que o empreendimento está localizado, além de preencher os campos com o endereço do empreendimento e o endereço da correspondência.

| Empreendedor empreendimento: * UF do empreendimento * Municipio do empreendimento *                                                                                                    | IMASUL<br>Instituto de Meio Ambier<br>de Mato Grosso do Sul | SEMAGRO                      | VERNO<br>(ESTADO)<br>(Gross do Sat | Bern vindo(a).         |
|----------------------------------------------------------------------------------------------------|-------------------------------------------------------------|------------------------------|------------------------------------|------------------------|
| Cadastrar empreedimento     Impreendedor     Impreendedor     Impreendedor     Impreendedor     Impreendedor     Impreendedor     Impreendedor     Impreendedor     Impreendedor     Impreendedor     Impreendedor     Impreendedor     Impreendedor        Impreendedor        Impreendedor           Impreendedor                                                                                                    | Empreendedor                                                | - Process for                |                                    | Consultar Legislação   |
| Image: Sector of the sector of the sector of th            | adastrar empree                                             | ndimento                     |                                    |                        |
| Dados do empreendimento  CPF: *  CMMero do RG: Número do título de eleitor: Estado civil: Naturalidade:  Denominação do empreendimento: *  UF do empreendimento: *  UF do empreendimento *  Município do empreendimento *  Município do empreendimento * | Empreendedor (http://www.science.org/actional actions)      | Empreendimento Proprietários | Representantes                     | Responsáveis () Resumo |
| CPF: *  Nome completo: * Sexo: * Feminino  Masculino Nome da mãe: * Data de nascimento: *  Número do fG: Número do título de eleitor: Estado civil: Naturalidade: Denominação do empreendimento: * UF do empreendimento * Município do empreendimento *                                                                                                    | Dados do empreendimento                                     |                              |                                    |                        |
| Nome completo: * Sexo: *   Nome completo: * Feminino  Masculino   Nome da mãe: * Data de nascimento: *   Número do RG: Número do título de eleitor:   Estado civil: Naturalidade:                                                                                                    | CPF: *                                                      |                              |                                    |                        |
| Nome completo: * Sexo: *   Perminino  Masculino   Nome da mãe: *   Data de nascimento: *   Número do RG:   Número do título de eleitor:   Estado civil:   Naturalidade:                                                                                                    |                                                             |                              |                                    |                        |
| Image: *       Data de nascimento: *         Número do RG:       Número do título de eleitor:       Estado civil:       Naturalidade:         Denominação do empreendimento: *       Image: *       Image: *       Image: *         Jurisdição do empreendimento: *       Image: *       Image: *       Image: *         Jurisdição do empreendimento: *       Image: *       Image: *       Image: *                                                                                                    | Nome completo: *                                            |                              |                                    | Sexo: *                |
| Nome da mãe: * Data de nascimento: *  Número do título de eleitor: Estado civil: Naturalidade:  Número do título de eleitor  Denominação do empreendimento: *  Jurisdição do empreendimento: *  UF do empreendimento *  Município do empreendimento *  V MS V                                                                                                    |                                                             |                              |                                    | 🔿 Feminino 💿 Masculino |
| Número do RG:     Número do título de eleitor:     Estado civil:     Naturalidade:       Denominação do empreendimento: *        Jurísdição do empreendimento: *     UF do empreendimento *       Município do empreendimento *     Município do empreendimento *                                                                                                    | Nome da mãe: *                                              |                              |                                    | Data de nascimento: *  |
| Número do RG:       Número do título de eleitor:       Estado civil:       Naturalidade:         Número do título de eleitor       ✓         Denominação do empreendimento: *       ✓         Jurisdição do empreendimento: *       UF do empreendimento *         Município do empreendimento *       Município do empreendimento *                                                                                                    |                                                             |                              |                                    |                        |
| Numero do RG:     Numero do título de eleitor:     Estado civil:     Naturalidade:       Denominação do empreendimento:*     v       Jurísdição do empreendimento:*     UF do empreendimento *       Município do empreendimento *     Município do empreendimento *                                                                                                    |                                                             |                              |                                    | _                      |
| Numero do titulo de eleitor        Denominação do empreendimento: *        Jurísdição do empreendimento: *     UF do empreendimento *       Município do empreendimento *     Município do empreendimento *                                                                                                    | Numero do RG:                                               | Numero do título de eleitor: | Estado civil: Natura               | lidade:                |
| Denominação do empreendimento: *          Jurisdição do empreendimento: *       UF do empreendimento *       Município do empreendimento *         V       MS       V                                                                                                    |                                                             | Numero do título de eleitor  | ~                                  |                        |
| Jurisdição do empreendimento * Município do empreendimento *                                                                                                    | Denominação do empreendimento                               | *                            |                                    |                        |
| Jurisdição do empreendimento: * UF do empreendimento * Município do empreendimento *                                                                                                    |                                                             |                              |                                    |                        |
| MS v                                                                                                    | Jurisdição do empreendimento: *                             | UF do empreendimento *       | Município do empreendimento *      |                        |
|                                                                                                    |                                                             | ✓ MS ·                       | •                                  | ~                      |

Figura 6 - Endereço empreendimento: "Jurisdição do empreendimento"

Salienta-se que tanto para as etapas Empreendedor e Empreendimento, os campos que exibem um asterisco (\*) são campos de preenchimento obrigatórios. Sem essas informações, o usuário não consegue prosseguir para as próximas etapas.

Após preencher todos os campos e selecionar a opção avançar, o usuário também deve marcar a localização do empreendimento Zona Urbana / Rural. Se a opção escolhida for o empreendimento na Zona Urbana, o empreendedor deverá desenhar no mapa a geometria onde se encontra o empreendimento utilizando as ferramentas de polígono ou adicionar um *shape* com a geometria já desenhada.

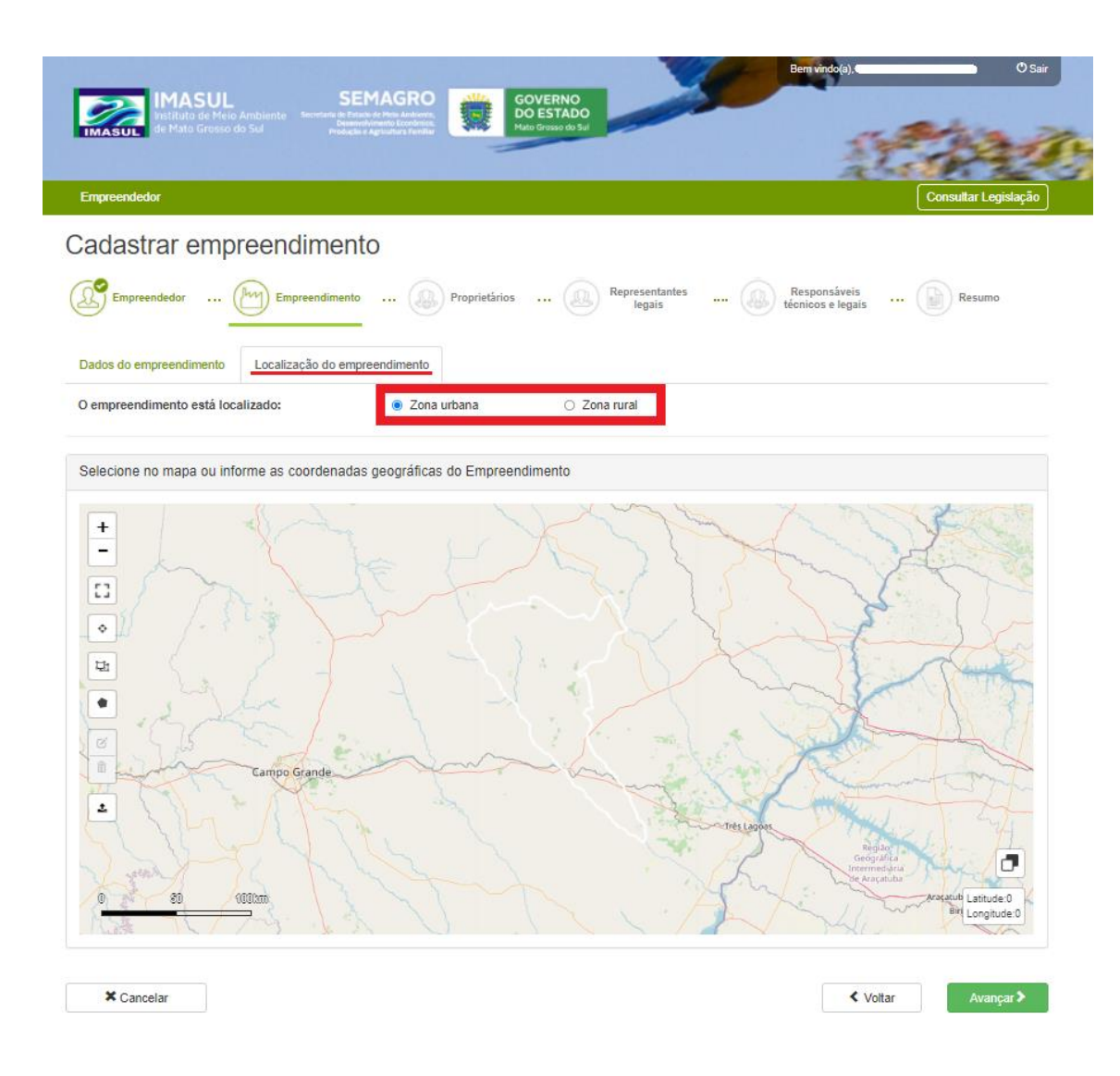

Figura 7 - Etapa para adicionar a localização do Empreendimento

Nesta etapa são apresentadas algumas ferramentas para auxiliar o usuário. São elas:

- + = Aumentar zoom;
- – = Diminuir zoom;
- = Centralizar na geometria;
- = Adicionar coordenadas manualmente;

- 💌 = Desenhar um polígono;
- Image: Editar feição;
- **±** = Adicionar um *shape;*
- 🔲 = Tela cheia;
- 👤 = Permite a visualização por mapa ou por satélite.

Entretanto, caso o empreendimento esteja em Zona Rural, o usuário deve informar um Cadastro Ambiental Rural (CAR) no SIRIEMA para poder ser vinculado no momento da solicitação. Dessa forma, é apresentado sua geometria e um campo para o preenchimento com um roteiro de acesso para a respectiva propriedade.

Nesta etapa são apresentadas algumas ferramentas para auxiliar o usuário, reduzidas se comparação ao cadastramento de um empreendimento urbano, uma vez que não é necessário o desenho de sua geometria, tais como:

- + = Aumentar o zoom;
- = Diminuir o zoom;
- 🖸 = Tela cheia;
- <sup>•</sup> = Centralizar a imagem;

| Dados do empreendimento        | Localização do empreendimento   |               |            |                           |
|--------------------------------|---------------------------------|---------------|------------|---------------------------|
| O empreendimento está loca     | lizado: 🛛 🔿 Zona                | a urbana      | Zona rural |                           |
| Foram encontrados (2) CARs vin | culados ao CPF/CNPJ do empreeno | limento       |            |                           |
| Roteiro de acesso              |                                 |               |            |                           |
|                                |                                 |               |            |                           |
| Selecione o CAR onde se enco   | ntra o empreendimento:          |               |            | v                         |
| Selecione no mapa ou info      | rme as coordenadas geográfica   | is do Empreen | dimento    |                           |
| +<br>-<br>:<br>•               | Sa                              |               |            |                           |
|                                |                                 |               |            | Latitude:0<br>Longitude:0 |

Figura 8 - Etapa para adicionar o CAR

## 2.3.3 PROPRIETÁRIOS

Para vincular um proprietário ao empreendimento, é preciso informar um CPF/CNPJ. Caso o CPF/CNPJ informado já esteja cadastrado no sistema do SIRIEMA, as informações referentes aos dados do proprietário são exibidas automaticamente e não poderão ser editadas, exceto o campo para contato sub dividido em *e-mail*, telefone fixo e celular que deverá ser preenchido. Posteriormente, para concluir a ação há o botão vincular proprietário que deverá ser executado para a confirmação dos dados.

Caso seja um CPF/CNPJ que não esteja cadastrado na base de dados do SIRIEMA o proprietário não poderá ser vinculado. Abaixo segue uma representação visual do presente processo:

| Vincular proprietário                                 |                                                                    |           |               |              |                                                                      |
|-------------------------------------------------------|--------------------------------------------------------------------|-----------|---------------|--------------|----------------------------------------------------------------------|
| Informe & CPFICNPJ:                                   |                                                                    |           |               |              | ٩                                                                    |
| Dados do proprietário                                 |                                                                    |           |               |              |                                                                      |
| CPF: * Nome completo: * Nome do mile: * Número do RG: | Número do stolo de eleb                                            | z C       | Datado chili: | Naturalidade | Serze: *<br>:: Feminino :: Masculino<br>Doto de naeclimento: *<br>:: |
| Contato                                               |                                                                    |           |               |              |                                                                      |
| E-mail: 1                                             |                                                                    |           |               |              |                                                                      |
| Telefone fixo:                                        |                                                                    | (         | Delutart      |              |                                                                      |
| Endereço do proprietário                              | 5                                                                  |           |               |              |                                                                      |
| Zonautana o Zona /<br>CEP:                            | uni<br>Legradeure: "<br>Complemente:                               | Dairro: * |               | un:          | Nómerz * Sem número<br>Nanicipio: *                                  |
| Endereço de correspono                                | déncia                                                             |           |               |              |                                                                      |
| Lillian o enderspo do D<br>CEP:<br>Catos pastal:      | ingreendedor para consepondência?<br>Logradouro: "<br>Complemento: | Daime: 4  |               | un:          | Nómerz * Sem número<br>Municípic: *                                  |
| Providativa virus darin                               | an ammaantmanin                                                    |           |               |              | Visalar provisibilo                                                  |

Figura 9 - Vincular proprietário e empreendimento

Posteriormente, o qual confirma o vínculo do(s) proprietário(os), as informações são exibidas na tela destacando as principais informações sobre sua natureza.

| IMASUL IMAS de Mato Gr | UL SEMAGRO<br>e Meio Anthiente<br>roso do Sul | GOVERNO<br>DO ESTADO<br>Noti devasi de 20 | Bernvindo), O Sar                                  |
|------------------------|-----------------------------------------------|-------------------------------------------|----------------------------------------------------|
| Empreendedor           |                                               |                                           | Consultar Legislação                               |
| Cadastrar er           | mpreendedor/empreer                           | ndimento                                  |                                                    |
| Empreendedor           | Empreendimento                                | Proprietàrios Representantes (            | Responsáveis 📄 Resumo                              |
| Vincular proprietário  |                                               |                                           |                                                    |
| Informe o CPF/CNPJ:    |                                               |                                           |                                                    |
| Informe o CPF/CNPJ     | do proprietário                               |                                           | ٩                                                  |
| Proprietários vinculao | dos ao empreendimento.<br>Nome/Razão Social   | Data de Nascimento/Constituição           |                                                    |
|                        |                                               |                                           | •                                                  |
| X Cancelar             |                                               |                                           | <ul> <li>✓ Voltar</li> <li>Avançar &gt;</li> </ul> |

#### Figura 10 - Vínculo do proprietário confirmado

## 2.3.4 REPRESENTANTES LEGAIS

Para vincular um representante legal ao empreendimento, é preciso informar um CPF/CNPJ. Caso o CPF/CNPJ informado já esteja cadastrado no sistema do SIRIEMA, as informações referentes aos dados do representante legal são exibidas automaticamente e não poderão ser editadas, exceto o campo para contato sub dividido em *e-mail*, telefone fixo e celular que deverá ser preenchido. Posteriormente, para concluir a ação há o botão vincular representante legal que deverá ser executado para a confirmação dos dados.

Caso seja um CPF/CNPJ que não esteja cadastrado no sistema SIRIEMA o representante legal não poderá ser vinculado.

Assim que o proprietário for vinculado, seu CPF, seu nome/razão social e seu e-mail aparecerão em uma lista para destacar as informações essenciais sobre sua natureza. Não é obrigatório o vínculo do(s) representante(s) legal(is).

| IMASUL<br>IMASUL<br>Mato Gros | L SEMAGRO<br>Heia Ambiente<br>so do Sul Boundard e Ageludador Austica<br>Manageludador Australiano<br>Polacida e Ageludador Austria | ERNO<br>ISTADO<br>Totato do Sal | ndo(a) © Sair                                      |
|-------------------------------|----------------------------------------------------------------------------------------------------|---------------------------------|----------------------------------------------------|
| Empreendedor                  |                                                                                                    |                                 | Consultar Legislação                               |
| Cadastrar em                  | preendimento Proprietários .                                                                                                    | Representantes Respor           | nsáveis ())<br>e legais                            |
| Vincular representante        | legal                                                                                                    |                                 |                                                    |
| Informe o CPF:                |                                                                                                    |                                 |                                                    |
| Informe o CPF do repres       | sentante legal                                                                                                    |                                 | Q                                                  |
| Representantes legais         | vinculados ao empreendimento:<br>Nome/Razão Social                                                                                  | E-mail                          |                                                    |
|                               |                                                                                                    |                                 | Ċ.                                                 |
| X Cancelar                    |                                                                                                    |                                 | <ul> <li>✓ Voltar</li> <li>Avançar.&gt;</li> </ul> |

Figura 11 - Representantes legais vinculados ao Empreendimento

## 2.3.5 RESPONSÁVEIS TÉCNICOS E LEGAIS

Na próxima etapa, após o usuário avançar a etapa Representantes Legais, ele é direcionado para a etapa "Responsáveis Técnicos e Legais". Para adicionar um responsável legal ou técnico, o usuário precisa informar qual será seu tipo. Assim que for definido, um campo para informar o CPF do responsável é apresentado para o usuário, assim como no cadastro dos proprietários e dos representantes legais.

Caso o CPF/CNPJ informado já esteja cadastrado no sistema do SIRIEMA, as informações referentes aos dados do responsável técnico e/ou responsável legal são exibidas automaticamente e não poderão ser editadas, exceto o campo para contato sub dividido em *e-mail*, telefone fixo e celular que deverá ser preenchido. Posteriormente, para concluir a ação há o botão vincular responsável deverá ser executada para a confirmação dos dados.

Caso seja um CPF/CNPJ que não esteja cadastrado no sistema o responsável técnico e/ou responsável legal não poderá ser vinculado.

Após vincular um responsável técnico e/ou legal, o usuário pode ver o responsável na lista de responsáveis vinculados ao empreendimento. Nela, é

apresentada o CPF do responsável, o nome completo, o e-mail e o número do celular/telefone cadastrado.

| IMASUL<br>Instituto de Meio,<br>de Mato Grosso d              | Ambiente<br>o Sul                                                      | OVERNO<br>D ESTADO<br>to dresso do Sut | Ben vindola                       | O Sair            |
|---------------------------------------------------------------|------------------------------------------------------------------------|----------------------------------------|-----------------------------------|-------------------|
| Empreendedor                                                  |                                                                        |                                        | Cons                              | sultar Legislação |
| Cadastrar emp                                                 | reendimento                                                            |                                        |                                   |                   |
| Empreendedor (                                                | Empreendimento Proprietários                                           | Representantes                         | Responsáveis<br>técnicos e legais | Resumo            |
| Tipo do responsável:                                          |                                                                        |                                        |                                   |                   |
|                                                               |                                                                        |                                        |                                   |                   |
|                                                               |                                                                        |                                        |                                   | ~                 |
| Responsáveis vinculados                                       | ao empreendimento                                                      |                                        |                                   | ~                 |
| Responsáveis vinculados<br>CPF/CNPJ                           | ao empreendimento<br>Nome completo/Razão Social                        | E-mail                                 | Celular/Telefone                  | ~                 |
| Responsáveis vinculados<br>CPF/CNPJ                           | ao empreendimento<br>Nome completo/Razão Social                        | E-mail                                 | Celular/Telefone                  | ~                 |
| Responsáveis vinculados<br>CPF/CNPJ<br>Responsável legal<br>F | ao empreendimento<br>Nome completo/Razão Social<br>Responsável técnico | E-mail                                 | Celular/Telefone                  | ~                 |

Figura 12 - Escolher tipo do responsável legal

## 2.3.6 RESUMO

Esta é a última etapa antes de concluir o cadastro do empreendimento. Nesta etapa, é apresentada todas as informações que o usuário cadastrou nas seis etapas supramencionadas. Na parte em que é exibida a localização do empreendimento são apresentadas algumas ferramentas descritas anteriormente, como aumentar e diminuir o zoom, centralizar a geometria e o modo de exibição "tela cheia" que permitirá ao empreendedor em mais uma ocasião verificar a validação precisa dos dados preenchidos.

Cadastrar empreendedor/empreendimento

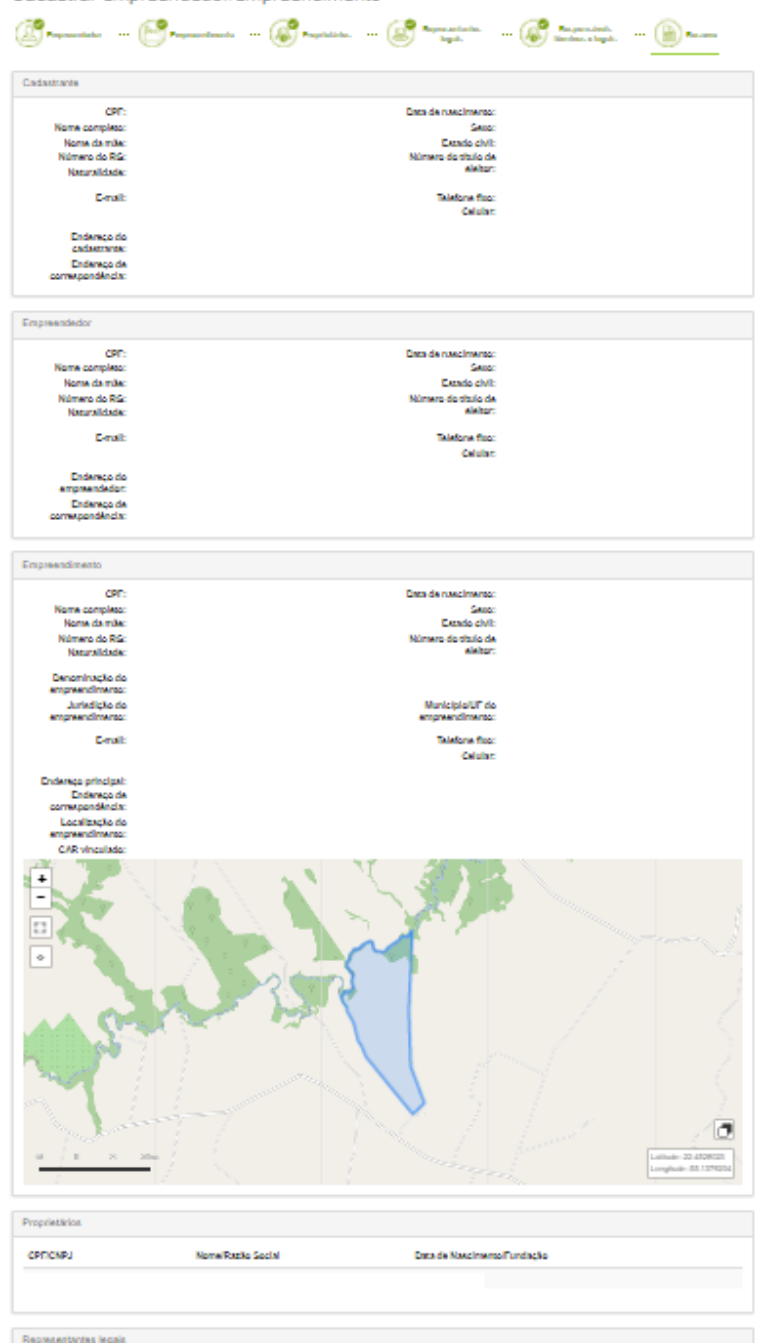

Figura 13 - Tela de Resumo

Assim que o usuário conferir as informações cadastradas e concluir o cadastro, o empreendedor será redirecionado para a tela inicial do sistema, já abordada em tópicos anteriores, referenciada como "Pesquisar Empreendedor" e, deverá ao acionar o botão "Ações" escolher a opção, "Listar Empreendimentos". Subsequentemente, a tela denominada, "Pesquisar Empreendimentos" será exibida contendo todos os empreendimentos já cadastrados vinculados na etapa Empreendedor ao CPF/CNPJ informado.

| IMASUL<br>IMASUL              | JL<br>Meio Ambiente<br>sso do Stal | GOVERNO<br>DO ESTADO<br>Hato Grosse do Sal | Ber          | n vindo(a O Sar                                                              |
|-------------------------------|------------------------------------|--------------------------------------------|--------------|------------------------------------------------------------------------------|
| Empreendedor                  |                                    |                                            |              | Consultar Legislação                                                         |
| 'esquisar en                  | npreendimento                      |                                            |              | + Novo empreendimento                                                        |
| Pesquisar empreen             | dimento (CNPJ/CPF, nome, muni      | cípio ou empreendedor)                     |              | Q Pesquisar                                                                  |
| Empreendimentos vine          | culados                            |                                            |              |                                                                              |
| CNPJ/CPF do<br>empreendimento | Nome do empreendimento             | Município/UF do<br>empreendimento          | Empreendedor | Ações                                                                        |
|                               |                                    | Água Clara/MS                              |              | Ações 👻                                                                      |
|                               |                                    | Água Clara/MS                              |              | + Nova solicitação                                                           |
|                               |                                    | Anastácio/MS                               |              | <ul> <li>Listar solicitações</li> <li>Q Visualizar empreendimento</li> </ul> |
|                               |                                    | Bonito/MS                                  |              | Alterar empreendimento                                                       |
|                               |                                    | Caracol/MS                                 |              | X Excluir empreendimento                                                     |
|                               |                                    | Água Clara/MS                              |              | Ações 🕶                                                                      |
|                               |                                    | « ( 1 ) »                                  |              |                                                                              |

Figura 14 - Tela de Listagem de empreendimentos e suas Ações

Na listagem, são exibidas as seguintes informações: CNPJ/CPF do empreendimento, Nome do empreendimento, Município do empreendimento, nome do empreendedor e ações.

As ações apresentadas ao usuário são:

- Nova Solicitação: permite cadastrar uma nova solicitação (Licença) para o empreendimento.
- Listar Solicitações: lista todas as solicitações (Licenças) cadastradas.
- Visualizar empreendimento: é apresentada todas as informações cadastradas no empreendimento.
- Alterar empreendimento: é permitido alterar as informações do empreendimento.
   Para empreendimento que não possuir nenhuma solicitação cadastrada, é permitida a alteração. Agora, para empreendimento que possuir solicitação

cadastrada, não será permitida a alteração do empreendimento. Esta etapa estará bloqueada.

 Remover empreendimento: é permitido remover um empreendimento que não possua nenhuma solicitação cadastrada. Para empreendimentos que possuem caracterizações cadastradas, esta opção estará bloqueada.

## 3 CADASTRO DE LICENÇAS – SOLICITAÇÕES

Para acesso à tela de caracterização, o usuário deverá clicar no botão "*Nova Solicitação*", presente na etapa, Pesquisar Empreendimento.

| IMASU<br>Instituto de<br>de Mato Gro | UL<br>Meio Ambiente<br>5550 do Sul<br>Statuto de tratol de Meio Analone,<br>Desenadorem to Economico<br>Produção e Agricultura Parillar | GOVERNO<br>DO ESTADO<br>Nato Grosso do Sul |                 | Bem vindo(a                                                    | © Sair              |
|--------------------------------------|----------------------------------------------------------------------------------------------------|--------------------------------------------|-----------------|----------------------------------------------------------------|---------------------|
| Empreendedor                         |                                                                                                    |                                            |                 | Col                                                            | nsultar Legislação  |
| Pesquisar en                         | npreendimento                                                                                                    |                                            |                 | + Novo                                                         | empreendimento      |
| Pesquisar empreen                    | ndimento (CNPJ/CPF, nome, mun                                                                                                    | icipio ou empreendedor)                    |                 |                                                                | Q Pesquisar         |
| Empreendimentos vin                  | culados                                                                                                    |                                            |                 |                                                                |                     |
| CNPJ/CPF do empreendimento           | Nome do empreendimento                                                                                                    | Município/UF do empreendimento             | Empreendedor    |                                                                | Ações               |
|                                      |                                                                                                    | Água Clara/MS                              | (C <sup>*</sup> |                                                                | Ações 👻             |
|                                      |                                                                                                    | Água Clara/MS                              |                 | + Nova solicitaçã                                              | io                  |
|                                      |                                                                                                    | Anastácio/MS                               |                 | <ul> <li>Listar solicitaç</li> <li>Q Visualizar emp</li> </ul> | ões<br>vreendimento |
|                                      |                                                                                                    | Bonito/MS                                  |                 | Alterar empree                                                 | ndimento            |
|                                      |                                                                                                    | Caracol/MS                                 |                 | × Excluir empree                                               | ndimento            |

Figura 15 - Tela de listagem e inserção de novas solicitações

Para empreendimentos cadastrados para **pessoa física** a tela de listagem apresenta em seu cabeçalho: O CPF e o nome do empreendedor; para empreendimentos cadastrados para **pessoa jurídica** o cabeçalho mostra: O CNPJ e o nome do empreendimento.

| Image: Image: | X |
|----------------------------------------------------------------------------------------------------|---|
| Empreendedor Consultar Legislação                                                                                                    |   |
| Cadastrar Solicitação                                                                                                    |   |
| Atividade e parámetro 💿 Localização geográfica 😰 Condições 🔝 Documentação 📄 Enquadramento da solicitação                                                                                                    |   |
| CPF: ***                                                                                                    |   |
| Licenciamento Ambiental     Selecione a atividade principal a ser licenciada:     Selecione a tipologia *                                                                                                    |   |
| Selecione a tipologia da atividade 🗸                                                                                                    |   |
| Selecione todas as atividades a serem licenciadas *                                                                                                    |   |
| Busque a atividade principal do empreendimento -                                                                                                    |   |
| Caso não encontre a atividade que deseja, favor entrar em contato com o IMASUL.                                                                                                    |   |
| ★ Cancelar Avançar >                                                                                                    |   |

#### Figura 16 - Exemplo de cabeçalho exibido para empreendimentos de "Pessoa Física"

## 3.1 LICENCIAMENTO AMBIENTAL- LA

Caso o usuário marque a opção "Licenciamento Ambiental", o usuário passa pelas seguintes etapas para gerar a licença. Salienta-se que todas as etapas são salvas após a sua particular conclusão com objetivo de permitir o cadastrante continuar, visualizar e/ou remover a solicitação de acordo com seu interesse em um outro momento que julgar mais apropriado.

Segue abaixo as etapas para o cadastramento da LA:

- Atividade e parâmetro;
- Localização Geográfica;
- Condições;
- Documentação e;
- Enquadramento da solicitação.

## 3.1.1 ATIVIDADE E PARÂMETRO

O usuário que marcar a opção "Licenciamento Ambiental", também deve selecionar uma tipologia listada para "Licenciamento Ambiental" e, a partir da tipologia selecionada, deve buscar pela(s) atividade(s) relacionada(s) à respectiva tipologia.

| IMASUL<br>IMASUL                                                               | Sembage<br>Ambiente<br>do Sul                      | GOVERNO<br>DO ESTADO<br>Mato Grosso do Sul |              | Bem vindo(a)                    | O Sair              |
|--------------------------------------------------------------------------------|----------------------------------------------------|--------------------------------------------|--------------|---------------------------------|---------------------|
| Empreendedor                                                                   |                                                    |                                            |              | •                               | onsultar Legislação |
| adastrar Sol                                                                   | citação                                            |                                            |              |                                 |                     |
| Atividade e<br>parâmetro                                                       | Localização geográfica                             | Condições                                  | Documentação | Enquadramento<br>da solicitação |                     |
| CPF:                                                                           |                                                    |                                            |              |                                 |                     |
| Licenciamento Ambien     Selecione a atividade pri     Selecione a tipologia * | l<br>cipal a ser licenciada:                       |                                            |              |                                 |                     |
| AGROPASTORIL                                                                   |                                                    |                                            |              |                                 | ~                   |
| AGROPASTORIL Selecione todas as ativid                                         | ides a serem licenciadas *                         |                                            |              |                                 | ~                   |
| AGROPASTORIL Selecione todas as ativio Busque a atividade princi               | ides a serem licenciadas *<br>al do empreendimento |                                            |              |                                 | ~                   |

#### Figura 17 - Adicionar atividade(s) para uma Licença Ambiental

Para remover uma atividade é necessário acionar a opção "Remover" exibida após o seu cadastramento. Um aspecto que se tornara relevante é que a primeira atividade cadastrada no sistema será considerada como a atividade principal do empreendimento, sendo as demais atividades, sem um número limite, classificadas como complementares. Se o usuário remover a atividade principal todas as atividades cadastradas como complementares também serão excluídas no sistema

| Empreendedor                                                                                                    | Consultar Legislação |
|----------------------------------------------------------------------------------------------------|----------------------|
| Cadastrar Solicitação                                                                                                    |                      |
| Atividade e parâmetro 💿 Localização 💿 Condições 🔃 Documentação 🔝 Enquadramento da solicitação                                                                  |                      |
| CPF:                                                                                                    |                      |
| Licenciamento Ambiental     Selecione as atividades complementares a serem licenciadas (se houver):     Selecione a tipologia *     INDUSTRIAL                 |                      |
| INDUSTRIAL<br>Selecione todas as atividades a serem licenciadas *                                                                                              | •                    |
| Busque a atividade principal do empreendimento                                                                                                    | -                    |
| Caso não encontre a atividade que deseja, favor entrar em contato com o IMASUL.                                                                                |                      |
| Atividade principal selecionada:<br>ABATE DE ANIMAIS DE MÉDIO PORTE (SUINOS, OVINOS, CAPRINOS, ETC) - Acima de 20 até 200 cabeças/dia<br>Tipologia: INDUSTRIAL | × Remover            |
| Parâmetros da atividade:                                                                                                    |                      |
| CD - Cabeças por dia (Un/dia) *                                                                                                    |                      |
| VDI - Valor de Investimento (R\$) *                                                                                                    |                      |
|                                                                                                    |                      |
| Selecione o tipo da solicitação: *                                                                                                    |                      |
| ○ LIO - Licença de Instalação e Operação ○ RLIO - Renovação de Licença de Instalação e Operação                                                                |                      |
| Descrição da atividade *                                                                                                    |                      |
|                                                                                                    |                      |
|                                                                                                    | //                   |

Figura 18 - Preenchimento de parâmetro e remoção de atividades

Ao escolher a atividade principal as demais são exibidas de acordo com as características similares a primeira escolha, levando em consideração o tipo de Licença, a localização geográfica e outros parâmetros para o cruzamento de dados. Assim que a tipologia e a atividade forem selecionadas, o usuário deverá informar o(s) parâmetro(s) para cada atividade cadastrada. O tipo do parâmetro vai variar de acordo com a atividade selecionada. Por exemplo: para tipologias de Indústrias são comuns adicionar os parâmetros para "*Número de Empregados*" e "Área Útil em ha" enquanto para tipologia de Resíduos contém atividades com parâmetro de "*Capacidade de* 

*Processamento*" ou "*Tonelada/Dia*". Independente da tipologia/atividade, os campos de parâmetros são de preenchimento obrigatórios.

Caso seja adicionado mais de uma atividade, é exibido um campo com a seguinte questão: "As atividades serão desenvolvidas em um único complexo?". Esse campo, obrigatório, indica se as atividades serão realizadas em um mesmo local, descrito como complexo, que será melhor abordado na etapa "Localização geográfica".

| Abvolada e 🛞 Localização 🛞 Condições 🕼 Documentação 🕼 Enquadramento da solicitação                                                                                                    |
|----------------------------------------------------------------------------------------------------|
| CPF:                                                                                                    |
| <ul> <li>Elcenciamento Ambiental</li> <li>Beleolone as atividades complementares a serem lloenoladas (se houver):</li> </ul>                                                                                                    |
| Beleolone a tipologia *                                                                                                    |
| Seleoione fodar ar afividader a rerem licenciadar. •                                                                                                    |
| Busque a atividade principal do empreendimento +                                                                                                    |
| Caso não encontre a atividade que deseja, favor entrar em contato com o IMA BUL.                                                                                                    |
| Atividade principal selecionada:<br>ABATE DE ANIMAIS DE MÉDIO PORTE (SUINOS, OVINOS, CAPRINOS, ETC) - Acima de 20 até 200 cabeçasidia<br>Tipologia: INDUSTRIAL<br>Parâmetros da atividade:                                                           |
| CD - Cabegas por dia (Unidia) *                                                                                                    |
| 250                                                                                                    |
| VDI - Valor de Investimento (R\$) *                                                                                                    |
| 500,00                                                                                                    |
| Atividade complementar selecionada:<br>CEMITÉRIO (Cemitérios implantados até abril de 2003 e com atividade de sepuitamento em operação)<br>Troindiça: INFASESTRUTURA<br>Parâmetros da atividade:<br>VDI - Valor de Invectimento (R\$) *<br>(6.000,00 |
| As atividades serão desenvolvidas em um único complexo? *<br>○ Sim<br>❀ Não                                                                                                    |
| Beteolone o tipo da solicifação: *                                                                                                    |
| Decorição da atividade *                                                                                                    |
|                                                                                                    |

#### Figura 19 - Destaque do campo "Complexo" quando adicionado mais de uma atividade

O **tipo de licença** que pode ser solicitada como mencionada **depende da atividade** escolhida. No Sistema de Licenciamento Ambiental podem ser encontradas os seguintes tipos de solicitações:

• Licença Prévia – LP;

- Licença de Instalação LI;
- Licença de Instalação e Operação LIO;
- Licença de Operação LO;
- Renovação de Licença Prévia RLP;
- Renovação de Licença de Instalação RLI;
- Renovação de Licença de Instalação e Operação RLIO;
- Renovação de Licença de Operação RLO.

Para finalizar o cadastro desta etapa, é preciso adicionar uma descrição da atividade, uma vez que se trata de um campo obrigatório. Por fim são apresentados os botões "Cancelar" e "Avançar". Cancelando, o sistema mostrará uma janela de confirmação sobre se o usuário realmente deseja realizar o cancelamento, se confirmado o usuário será retornado para a tela de listagem das solicitações.

Ao selecionar o botão "Avançar" o usuário é direcionado para a etapa de Localização Geográfica.

## 3.1.2 LOCALIZAÇÃO GEOGRÁFICA

Na etapa "Localização Geográfica" o usuário deve georreferenciar a área a ser licenciada. No lado direito da tela é possível escolher a atividade que será georreferenciada. Para isso, basta selecionar a atividade e desenhar a geometria por meio da ferramenta "desenhar polígono" no limite permitido de acordo com as regras das atividades adicionadas na etapa anterior

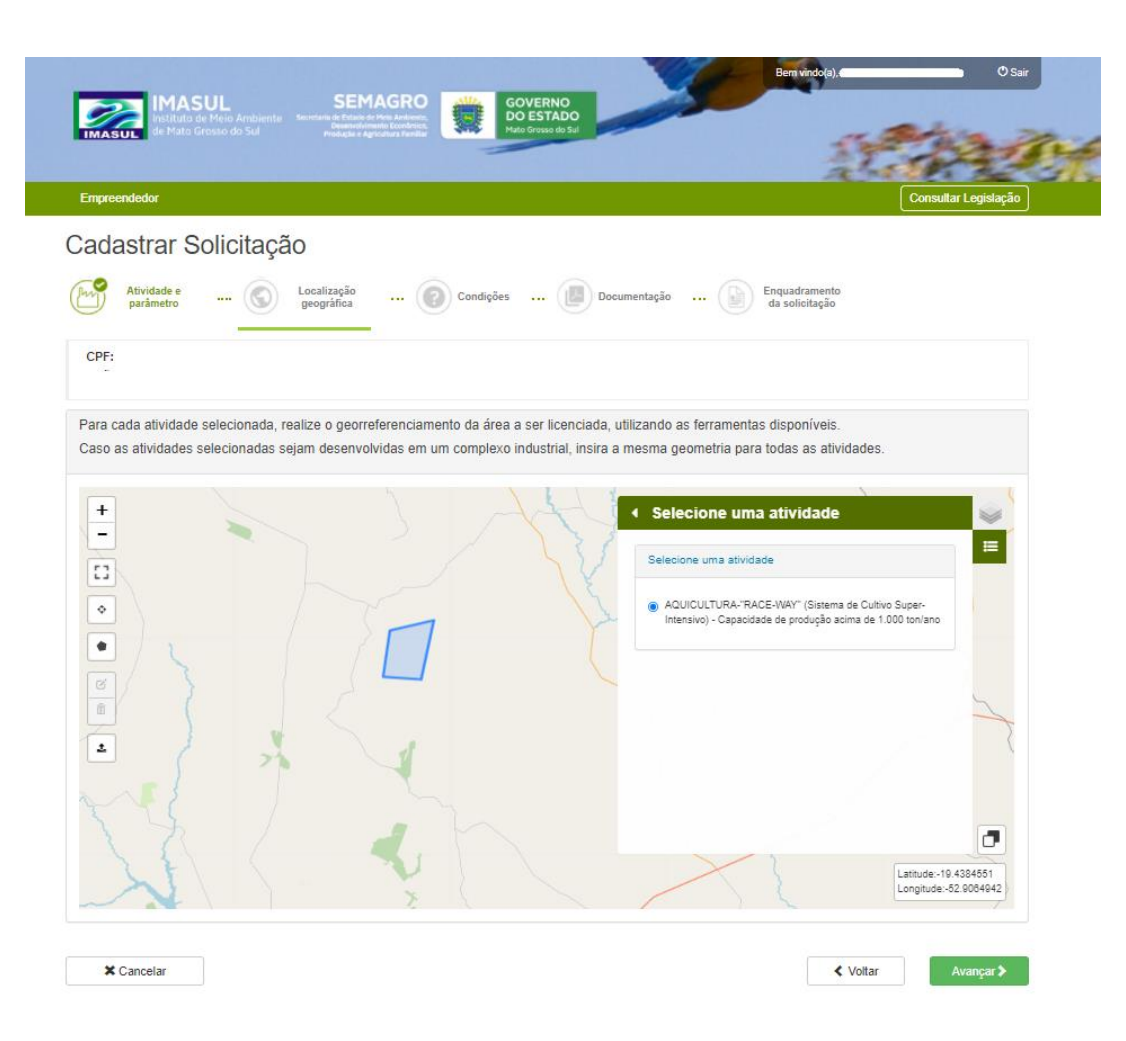

Figura 20 - Etapa Localização Geográfica

As ferramentas para geometria apresentadas no lado esquerdo dependem do tipo de atividades selecionadas. Enquanto umas aceitam serem georreferenciada somente por polígono, outras podem ser adicionadas polígonos e linha.

Se na etapa Atividade e Parâmetro forem adicionados mais de uma atividade e o usuário responder a seguinte pergunte: "*As atividades serão desenvolvidas em um único complexo?*" caso a resposta seja **NÃO**, deverá ser adicionado uma geometria para cada atividade cadastrada, caso contrário, marcando **SIM** todas as atividades cadastradas serão representadas por uma única geometria, podendo de acordo com a atividade ser dentro e/ou fora do empreendimento.

Caso o usuário deseje remover uma geometria desenhada, basta selecionar no canto esquerdo o botão, deletar feição e selecionar a geometria que deseja ser excluída, após a sua seleção o empreendedor para confirmar sua alteração deve eleger a opção

salvar. O sistema ainda proíbe o cadastramento do empreendimento em áreas cuja ocupação se localizar em áreas indígenas, sendo exibida uma mensagem informativa ao usuário.

## 3.1.3 CONDIÇÕES

Nessa etapa serão cadastradas as condições sobre o consumo de água, efluentes e resíduos sólidos. O usuário descreverá a quantidade do consumo de água do empreendimento, como será captada e como será tratado os resíduos gerados. Caso o empreendimento não se enquadre nos aspectos mencionados, basta selecionar a opção "não haverá consumo" em caso de não utilização de água e a opção "não há previsão" em caso de não utilização de efluentes e em caso em que o empreendimento alega que em suas atividades não será gerado nenhum resíduo sólido.

O empreendedor poderá informar o número do processo de outorga, caso o usuário opte por deixa-lo sem o preenchimento, o sistema exibirá uma mensagem

| nformando                                                 | que                              | nenhum                                                 | processo                                          | informado |
|-----------------------------------------------------------|----------------------------------|--------------------------------------------------------|---------------------------------------------------|-----------|
| Atividade e 💕                                             | Localização<br>geográfica 💿 Cor  | ndições Documentação                                   | Enquadramento<br>da solicitação                   |           |
| CPF: 106.356.531-68                                       |                                  |                                                        |                                                   |           |
| Tipologia: AGROPASTORIL<br>• AQUICULTURA-"RACE-WA         | Y" (Sistema de Cultivo Super-Inf | tensivo) - Capacidade de produção acin                 | na de 1.000 ton/ano - Atividade principal         |           |
| Processo de outorga (caso a                               | solicitação necessite de outo    | orga, insira o número do processo o                    | do sistema de outorga do SIRIEMA):                |           |
| Consumo de água *<br>Haverá consumo<br>Não haverá consumo |                                  |                                                        |                                                   |           |
| Rede pública                                              |                                  |                                                        |                                                   |           |
| Captação de água subterrânea                              |                                  |                                                        |                                                   |           |
| Captação de água superficial                              |                                  |                                                        |                                                   |           |
| Efluentes *<br>Há previsão<br>Não há previsão             |                                  |                                                        |                                                   |           |
| Doméstico                                                 |                                  |                                                        |                                                   |           |
| Vazão média *m*                                           | /dia Contínuo Intermitente       | Tipo de tratamento *<br>ETE<br>Fossa séptica<br>Outros | Destino final *<br>ETE<br>Fossa séptica<br>Outros |           |
| Industrial                                                |                                  |                                                        |                                                   |           |
| Resíduos sólidos *<br>Há previsão<br>Não há previsão      |                                  |                                                        |                                                   |           |

#### Figura 21 - Condições: descrevendo dados sobre consumo, captação e resíduos

Após responder o questionário, o usuário estará apto a avançar de etapa. Importante ressalva, consta que após a finalização de uma das etapas as informações serão salvas, caso escolha CANCELAR o usuário não perderá todo o cadastro. Na listagem de solicitações vinculadas ao empreendimento basta selecionar o botão "ações" e escolher a opção continuar ou removê-la.

Ao dar continuidade ao processo após acionar o botão "avançar" o usuário é direcionado para a etapa de Documentação.

## 3.1.4 DOCUMENTAÇÃO

A documentação exigida para prosseguir com o licenciamento depende da atividade escolhida pelo usuário.

O "*Status*" do documento fica como "Aguardando" caso ainda não tenha sido enviado pelo usuário. Assim que o usuário envia o documento pedido, o *status* muda para "Enviado".

Em "Ações", o usuário pode enviar, baixar o documento que foi enviado e/ou remover o documento.

## Cadastrar Solicitação

| CNPJ:                      |                                                                                                    |                 |                   |       |
|----------------------------|----------------------------------------------------------------------------------------------------|-----------------|-------------------|-------|
| Licença so<br>LP - Lioença | licitada:<br>Prévia                                                                                                    |                 |                   |       |
| Tipologia: Ad<br>AQUIC     | BROPA 8TORIL<br>ULTURA-"RACE-WAY" (Sistema de Cultivo Super-Intensivo) - Capacidade de produção acima de 1.000                                                                                                    | ton/ano - Ativi | idade Principal   |       |
| ocumentaçã                 | io necessária ao licenciamento                                                                                                    |                 |                   |       |
| equisitos Ad               | ministrativos:                                                                                                    |                 |                   |       |
| Status                     | Nome documento                                                                                                    | Data envio      | Documento         | Ações |
| Aguardando                 | Cópia do CPF e RG do requerente, se pessoa física ou do signatário do requerimento se pessoa<br>jurídica                                                                                                    |                 |                   | ±     |
| Aguardando                 | Proposta de Compensação ambiental contendo Valor de Referência (VR) da atividade e o Grau de<br>Impacto (GI) conforme Decreto Estadual Nº 12.905, de 29 de dezembro de 2009 no caso de<br>atividades sujeitas a apresentação dos estudos elementares EIA/RUMA, EAP ou RAS. (somente para<br>atividades dispensadas da fase de Licença de Instalação) |                 |                   | 1     |
| Aguardando                 | Anotação(s) de Responsabilidade Técnica - ART, pertinente aos documentos técnicos apresentados                                                                                                    |                 |                   | 1     |
| Aguardando                 | Cópia do Contrato Social registrado, CNPJ/MF e Inscrição Estadual, quando se tratar de Sociedade<br>por Cotas de Responsabilidade Ltda, e Ata de Eleição da atual diretoria quando se tratar de<br>sociedade anônima                                                                                                    |                 |                   | 1     |
| Aguardando                 | Croqui pormenorizado de acesso à propriedade e à área da atividade. Quando referente a área rural<br>o croqui deverá conter indicação das coordenadas geográficas (Datun SIRGAS 2000) da entrada<br>principal da propriedade e da sede da mesma                                                                                                    |                 |                   | ±.    |
| Aguardando                 | Cópia do instrumento de procuração (vigente), quando for o caso                                                                                                    |                 |                   | 1     |
| Aguardando                 | Requerimento padrão devidamente preenchido e assinado pelo empreendedor ou seu representante<br>legal, conforme formulário/modelo fornecido pelo IMASUL, ou a folha de rosto do Pré-processo<br>(SIRIEMA), conforme couber                                                                                                    |                 |                   | 1     |
| Aguardando                 | Cópia do Cadastro de Usuário de Recurso Hidrico ou Outorga (caso couber)                                                                                                    |                 |                   | 1     |
| Aguardando                 | Cópia do ato de nomeação do representante constante do requerimento, quando o requerente for ô                                                                                                    |                 |                   | 1     |
| Aguardando                 | Cópia da matricula do imóvel acompanhada, quando for o caso, do respectivo contrato ou termo de                                                                                                    |                 |                   | 1     |
| Aguardando                 | Estudo Ambiental Elementar conforme determinado nos anexos II a IX desta Resolução ou Termo de<br>Referência formecido pelo IMASUL                                                                                                    |                 |                   | ±     |
| QUICULTUR                  | A-"RACE-WAY" (Bictema de Cultivo Super-Intencivo) - Capaoldade de produção solma de 1.000 tr                                                                                                    | on/ano - Requ   | lísitos Téonioos: |       |
| 8tatus                     | Nome documento                                                                                                    | Data envio      | Documento         | Ações |
| Aquardando                 | PROJETO EXECUTIVO (PE)                                                                                                    |                 |                   | 1     |
|                            |                                                                                                    |                 |                   |       |
| Aguardando                 | PLANO BASICO AMBIENTAL (PBA, COM PGR E PAM)                                                                                                    |                 |                   | 1     |

#### Figura 22 - Documentação: exemplo de documentos a serem anexados

Os documentos (requisitos) Técnicos dependem do tipo de licença selecionada (LP, LI, LIO, LO e suas renovações). Nem todos os documentos técnicos que são apresentados são obrigatórios.

O usuário somente pode avançar para próxima etapa se declarar a veracidade das informações e dos **documentos obrigatórios** enviados.

#### 3.1.5 ENQUADRAMENTO DA LICENÇA

Nesta etapa, é exibido ao usuário o tipo de licenciamento que foi solicitada na etapa "Atividade e Parâmetro" e a(s) atividade que está sendo licenciada.

Nesta etapa também, é exibida as seguintes informações: Parâmetro informado na etapa "Atividade e Parâmetro", Potencial Poluidor e Degradador – PPD definido a partir da atividade a ser licenciada, estes podem ser: Pequeno, Médio ou Grande e as Informações de pagamento.

Em "Informações de pagamento" são mostradas as taxas geradas para pagamento:

- Taxa de Licenciamento: valor calculado de acordo com Porte / Potencial Poluidor e Degradador dos valores dos parâmetros adicionados para as atividades cadastradas;
- Valor da Publicação: valor padronizado para todas as solicitações;
- Total geral da soma das duas taxas.

| CNPJ:                                                                                                    |                                                                                                    |                                                                      |
|----------------------------------------------------------------------------------------------------|----------------------------------------------------------------------------------------------------|----------------------------------------------------------------------|
| Licença Solicitada:<br>LP - Licença Prévia                                                                                                    | Informações de pagamento<br>AQUICULTURA-"RACE-WAY"<br>(Sistema de Cultivo Super-<br>Intensivo) - Canacidade de                                                                                              |                                                                      |
|                                                                                                    | produção acima de 1.000<br>ton/ano:                                                                                                    | R\$ 8.158,71                                                         |
| Atividade(s) Licenciada(s): AUUCULTURA-"RACE-WAY" (Sistema de Cultivo Super-Intensivo) - Capacidade de produção acima de 4 000 ton/ano. Atividade principal                                                                                                    | Publicação:<br>Total geral:                                                                                                    | R\$ 40,00<br>R\$ 8.198,71                                            |
| Porte: Pequeno     Porte: Pequeno     Porte: Pequeno     Potencial Poluidor Degradador - PPD: 3     Cádigo: 32812 - AOUUCLUTURA-RACE-WAY* (Sistema de Cultivo Super-Intensivo) - Capacidade     de produção acima de 1.000 ton/ano     Estudo disponibilizado: RAS Parimetros:     CPRO -: 5000.00                                          | <ul> <li>Atenção:</li> <li>Ao concluir sua solicitação, será pagamento da licença. Apõe o pa seu processo será analisado pele</li> <li>Posteriormente à aprovação de gerada a licença ambiental.</li> </ul> | emitida a guia de<br>agamento da guia<br>o IMASUL.<br>a análise será |
| <ul> <li>VDI - valor de investimento (Ks), 6.000,00</li> <li>A emissão da licença está condicionada a confirmação do pagamento da(s) guia(s) geradas e a aprovação do<br/>IMASUL As movimentações processuais serão encaminhadas para o e-mail cadastrado e podem ser<br/>consultadas em seu cadastro no sidema de Licenciamento</li> </ul> |                                                                                                    |                                                                      |

Figura 23- Informações gerais sobre a licença

Cadastrar Solicitação

Ao avançar, é exibida uma janela com os dados das atividades, parâmetros e taxas para confirmar as informações para concluir o cadastro da solicitação. Caso o usuário cancele a janela, o mesmo voltará para a tela anterior "Enquadramento da solicitação".

| Confirmação de solicitação de licença                                                                                                    | ×                     |
|----------------------------------------------------------------------------------------------------|-----------------------|
| A solicitação está correta?                                                                                                    |                       |
| Tipologia:<br>Agropastoril                                                                                                    |                       |
| Atividade(s) Licenciada(s):                                                                                                    |                       |
| <ul> <li>AQUICULTURA-"RACE-WAY" (Sistema de Cultivo Super-Inte<br/>- Capacidade de produção acima de 1.000 ton/ano - Atividade<br/>principal         <ul> <li>Porte: Pequeno</li> <li>Código: 32812 - AQUICULTURA-"RACE-WAY" (Sistema de Cultiva de Cultiva d</li></ul></li></ul> | nsivo)<br>e<br>ultivo |
| Super-Intensivo) - Capacidade de produção acima de 1.000 tor<br>• Potencial Poluidor Degradador - PPD: 3<br>• Estudo disponibilizado: RAS<br>Parâmetros:                                                                                                    | 1/ano                 |
| <ul> <li>CPRO - : 3.000,00</li> <li>VDI - Valor de Investimento (R\$): 6.000,00</li> </ul>                                                                                                    |                       |
| LP - Licença Prévia                                                                                                    |                       |
| AQUICULTURA-"RACE-WAY" (Sistema de Cultivo Super-Intensivo) - Capacidad<br>produção acima de 1.000 ton/ano: R\$ 8.158,71<br>Publicação: R\$ 40,00<br>Total geral: R\$ 8.198,71                                                                                                    | le de                 |
| ← Cancelar                                                                                                    | Confirmar             |

#### Figura 24 - Janela de confirmação do cadastro da solicitação

Após confirmar as informações apresentadas, o cadastro está concluído e o usuário é direcionado para uma tela em que poderá emitir a guia para efetuar o pagamento. Assim que o usuário clicar em "Emitir GUIA", um arquivo PDF será baixado no computador.

| Instituto de Meio Ambiente<br>de Mato Grosso do Sul                                                                                                    | EMAGRO<br>tado de Melos Arabientos<br>eros en ante Los Paralitar           | GOVERNO<br>DO ESTADO<br>Mato Grosso do Sul                 |                                                | Bern vindo(a),                                         | © Sair               |
|----------------------------------------------------------------------------------------------------|----------------------------------------------------------------------------|------------------------------------------------------------|------------------------------------------------|--------------------------------------------------------|----------------------|
| Empreendedor                                                                                                    |                                                                            |                                                            |                                                | 1944                                                   | Consultar Legislação |
| Solicitação finalizada com sucesso!                                                                                                    |                                                                            |                                                            |                                                |                                                        |                      |
| CPF:                                                                                                    |                                                                            |                                                            |                                                |                                                        |                      |
| Licença Solicitada:<br>LP - Licença Prévia                                                                                                    |                                                                            |                                                            |                                                |                                                        |                      |
| Tipologia:<br>AGROPA STORIL<br>Atividade(s) Licenciada(s):<br>• AQUICULTURA."RACE-WAY" (Sistema<br>• Porte: Pequeno<br>• Código: - AQUICULTURA."RACE-W<br>• Potencial Poluidor Degradador - Pi<br>• Estudo disponibilizado: RAS<br>Parâmetros:<br>• CPRO - Capacidade de Produção<br>• VDI - Valor de Investimento (R\$): | i de Cultivo Super-In<br>'AY" (Sistema de Cultive<br>'D: 3<br>• (ton/ano): | <b>tensivo) - Capacidade</b><br>o Super-Intensivo) - Capac | de produção acima d<br>ildade de produção acin | <b>e 1.000 ton/ano - Ativid</b><br>na de 1.000 ton/ano | ade principal        |
| Informações de pagamento                                                                                                    |                                                                            |                                                            |                                                |                                                        |                      |
| Taxa da licença: R\$                                                                                                    |                                                                            |                                                            |                                                |                                                        |                      |
| Emitir Guia                                                                                                    |                                                                            |                                                            |                                                |                                                        |                      |
|                                                                                                    |                                                                            |                                                            |                                                |                                                        | Solicitações 🕽       |

Figura 25 - Emissão da Guia

Ao clicar em "Solicitações", o sistema redireciona para a listagem de solicitações. Na tela de listagem de solicitações do empreendimento é possível verificar a solicitação e: o Número do processo, Protocolo, Data da solicitação, Tipo de licença, Status e Ações.

| Empreendedor                           |              |                   |                     |                                        | Con                      | sultar Legislaçã |
|----------------------------------------|--------------|-------------------|---------------------|----------------------------------------|--------------------------|------------------|
| Solicitação                            |              |                   |                     |                                        | +                        | Nova Solicitação |
| Empreendimento                         |              |                   |                     |                                        |                          |                  |
| Empreendedor:<br>Município: Água Clara | /MS          |                   | No                  | ne do Empreendimento:                  |                          |                  |
| Solicitações do emp                    | reendimento  |                   |                     |                                        |                          |                  |
| Processo 🗸                             | Protocolo    | Número da licença | Data da solicitação | Tipo de licença                        | Status                   |                  |
| 0000119/2021                           | 0000114/2021 | 000132/2021       | 16/04/2021          | LO - Licença de Operação               | Em Anàlise               | Ações +          |
| 0000142/2021                           | 0000137/2021 | 000143/2021       | 20/04/2021          | LO - Licença de Operação               | Suspenso                 | Ações +          |
| 0000144/2021                           | 0000139/2021 | 000145/2021       | 22/04/2021          | LO - Licença de Operação               | Em Análise               | Ações +          |
| 0000146/2021                           | 0000141/2021 | 000147/2021       | 22/04/2021          | LIO - Licença de Instalação e Operação | Em Análise               | Ações +          |
| 0000145/2021                           | 0000143/2021 | 000149/2021       | 22/04/2021          | LO - Licença de Operação               | Notificação de pendência | Ações +          |
| 0000149/2021                           | 0000144/2021 | 000150/2021       | 23/04/2021          | LO - Licença de Operação               | Vigente                  | Ações +          |
| 0000155/2021                           | 0000150/2021 | 000154/2021       | 26/04/2021          | LO - Licença de Operação               | Em Análise               | Ações +          |
| 0000156/2021                           | 0000151/2021 | 000155/2021       | 26/04/2021          | LO - Licença de Operação               | Em Análise               | Ações +          |
| Notificado                             |              |                   |                     |                                        |                          |                  |

Figura 26 - Listagem das Solicitações

Assim que a GUIA – Taxa de Licenciamento é quitada, o *status* fica como "Em Análise", desse modo o protocolo é gerado e encaminhado as instâncias responsáveis. Após análise e aprovação da solicitação realizada através do sistema Análise do Licenciamento Ambiental – MS, a solicitação estará vigente em que o usuário pode baixar, por meio do menu ações da tela Solicitação, a Licença Ambiental. O empreendedor poderá renovar sua solicitação, ou receber informações em caso de cancelamento da licença ou de sua suspensão, neste último cenário, será enviado um e-mail para que as cabíveis providências sejam tomadas.